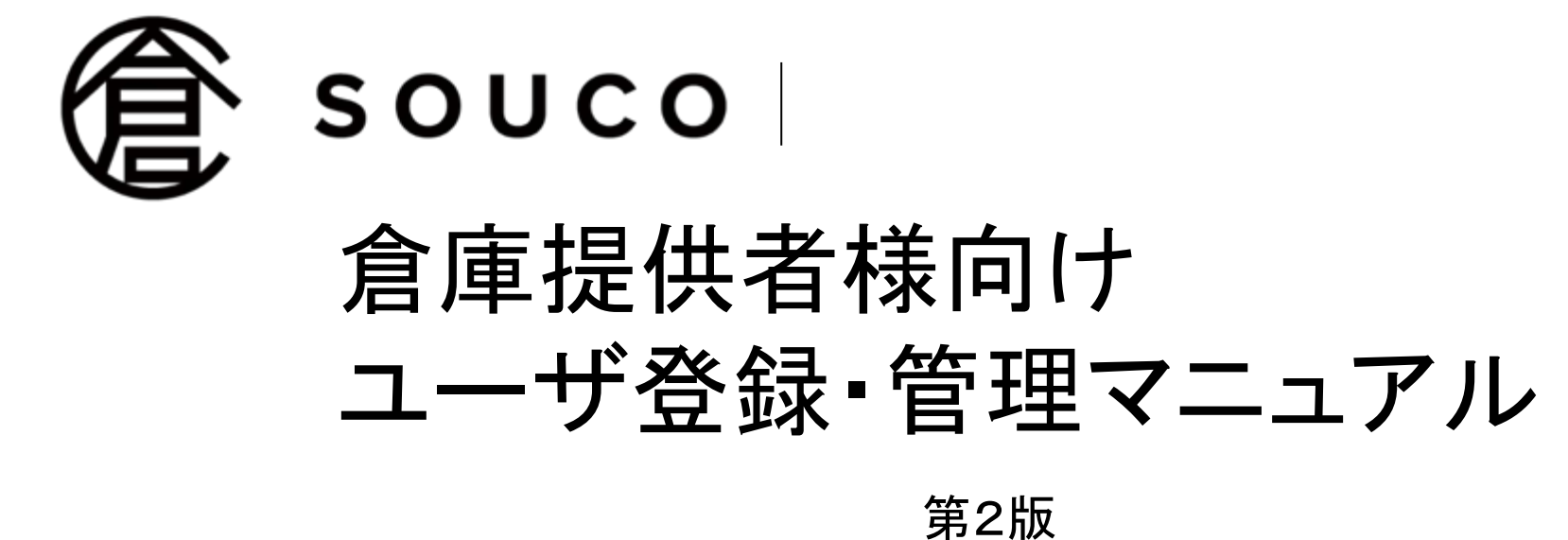

2021年1月18日

# 目次

- 1. soucoご利用の流れ(p.3)
- 2. soucoサービスのアカウント構造とユーザ種別毎の権限(p.5)
- 3. ユーザ(メンバー)の追加・招待方法(p.6)
- 4. ユーザ(メンバー)の削除方法(p.9)
- 5. 管理者権限の移管方法(p.10)
- 6. 倉庫の担当者を編集(追加・削除)する方法(p.12)
- 7. チャットルームの閲覧・投稿者を編集(追加・削除)する方法(p.15)
- 8. よくあるご質問とお問い合わせ(p.17)

### 1. soucoご利用の流れ

フォームに自社倉庫の概要を記入するところからスタートです

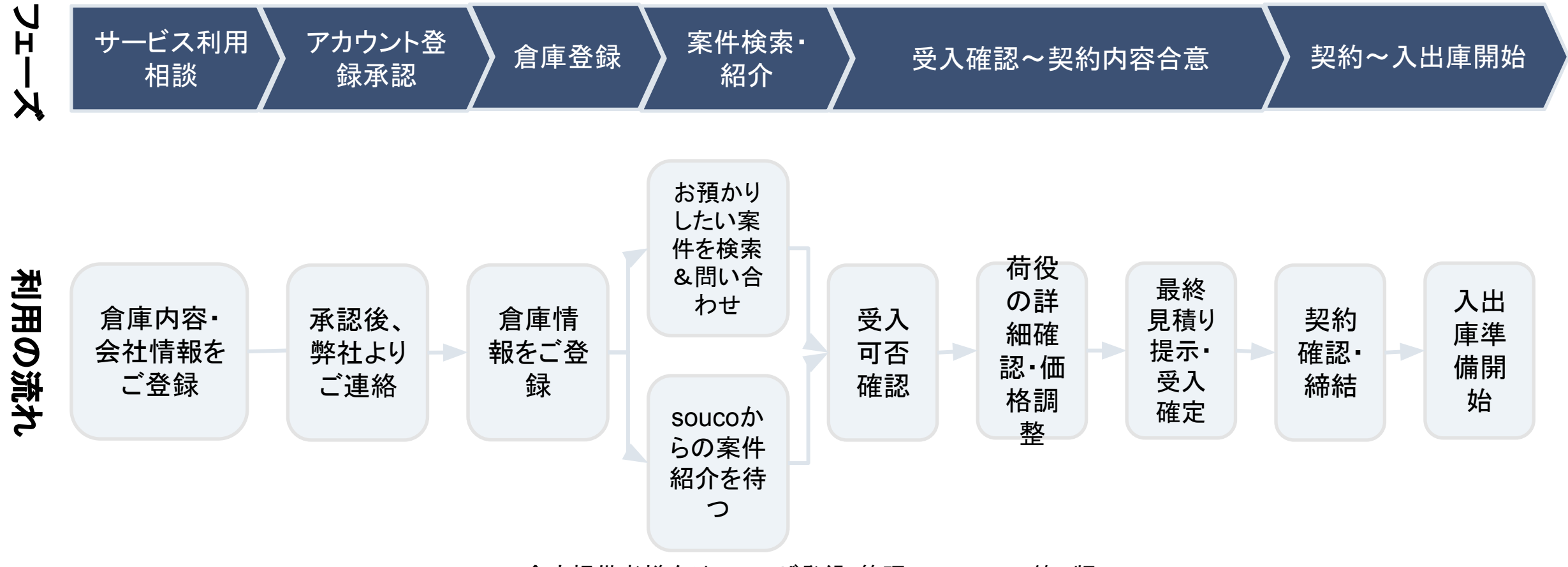

# 1. soucoご利用の流れ

アカウント登録後から契約締結まで、soucoシステムを介してやりとりをします

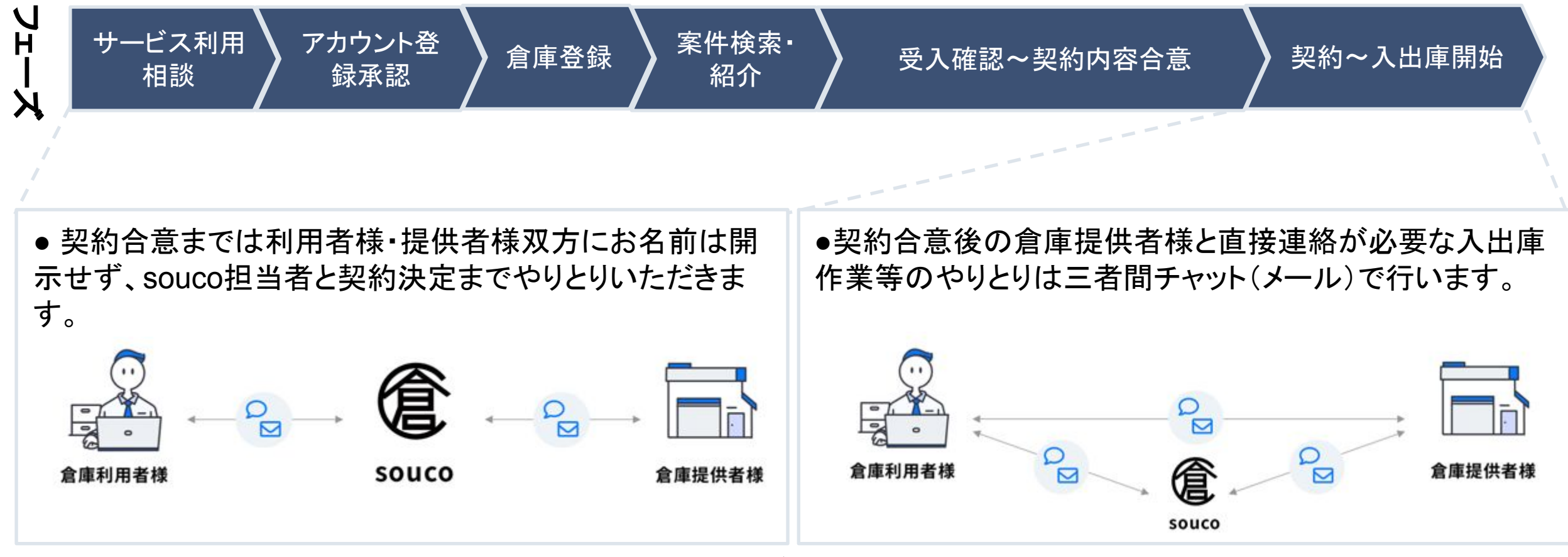

### 2.アカウント構造とユーザ種別毎の権限

●soucoサービスにご登録いただいた企業・部門毎にアカウントを作成。複数のユーザ(メンバー)による貴社のアカウント共通利用が可能です。※ユーザ毎にID・パスワードを発行
●会社情報に紐づく倉庫情報、チャットルームには、登録済のユーザ(メンバー)を担当者として設定します。

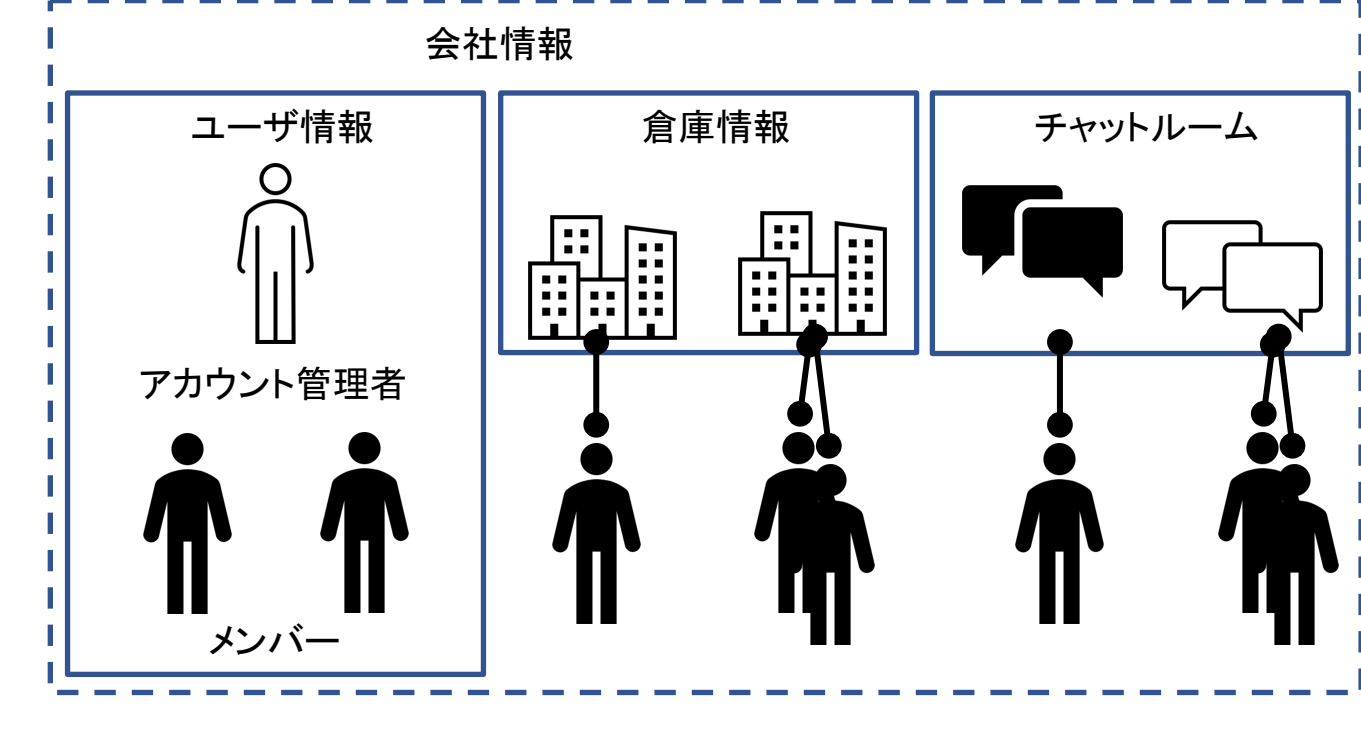

▼主な機能とユーザ種類毎の権限

| カテゴリ          | 機能                    | アカウント<br>管理ユーザ | メンバー |
|---------------|-----------------------|----------------|------|
| 会社情報の閲覧・編集    | 会社情報の閲覧               | 0              | 0    |
|               | 会社情報の編集               | 0              | ×    |
| ユーザ情報の閲覧・編集   | ユーザー覧の閲覧              | 0              | 0    |
|               | ユーザの追加(招待)            | 0              | ×    |
|               | ユーザの削除                | ⊖%1            | ×    |
|               | アカウント管理権限の移行          | 0              | ×    |
| 案件検索・問い合わせ    | 案件検索                  | 0              | 0    |
|               | 案件問い合わせ               | 0              | 0    |
| 倉庫情報の閲覧・編集    | 自社アカウントに紐づく倉庫情報の閲覧    | 0              | 0    |
|               | 自社アカウントに紐づく倉庫情報の編集・削除 | 0              | ×    |
|               | 倉庫情報の新規登録             | 0              | 0    |
|               | 倉庫情報の編集               | 0              | ⊜‰2  |
|               | 倉庫担当者の編集・追加・削除        | 0              | ⊜‰2  |
| チャットルームの閲覧・投稿 | サポートチャットルームの閲覧・投稿     | 0              | 0    |
|               | 案件に関するチャットルームの閲覧・投稿   | 0              | ⊖‰3  |
|               | 契約チャットルーム(3社間)の閲覧・投稿  | 0              | ⊖‰3  |

※1 アカウント管理ユーザ権限のあるユーザを削除することはできません。※2 アカウント管理ユーザ、 もしくは該当の倉庫について担当者に設定されているメンバーのみ、利用できる機能です。※3 チャット ルーム毎にメンバーを追加したり、メール通知のON/OFFをすることが可能です。該当のチャットルーム 画面の設定画面から操作ください。

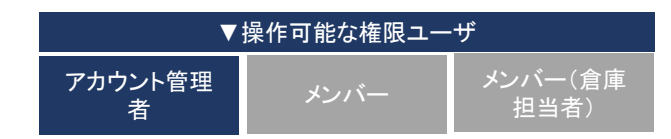

### 3. ユーザ(メンバー)アカウントの追加

#### ステップ1

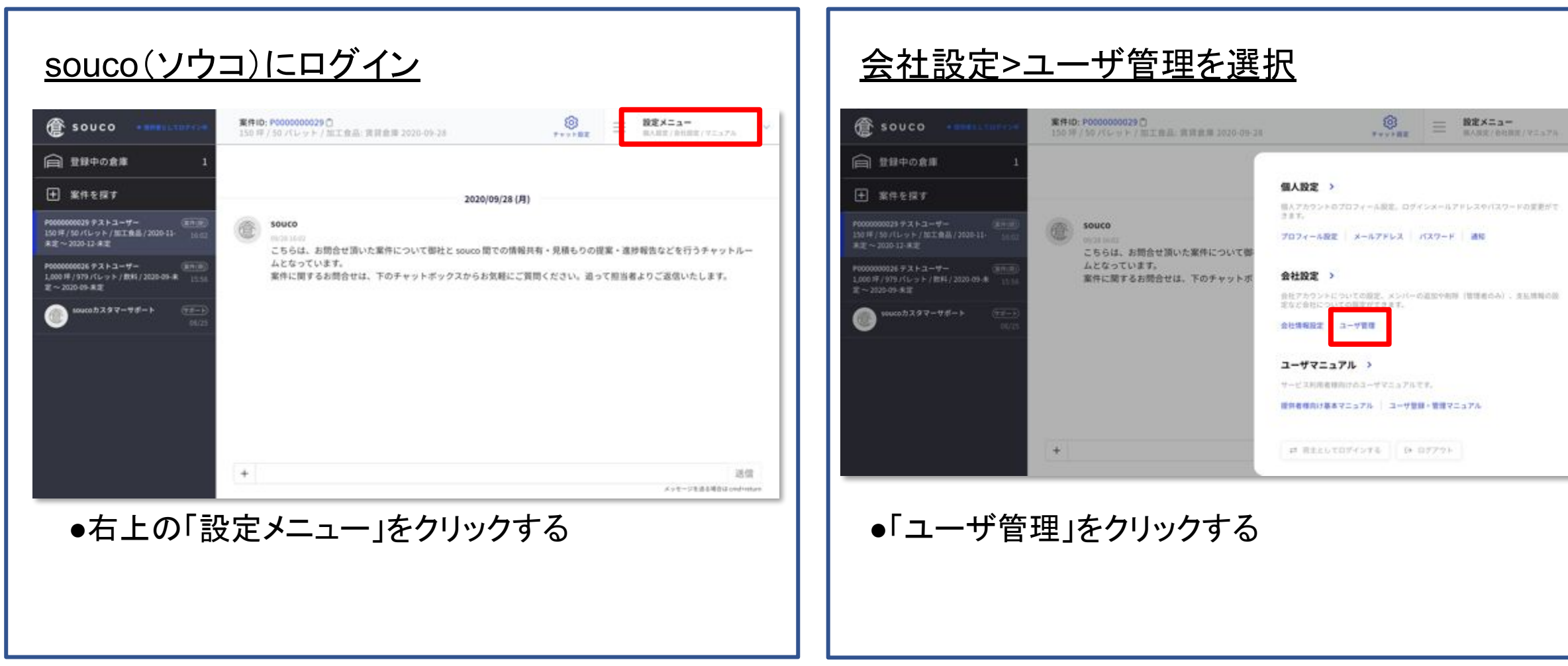

#### ステップ2

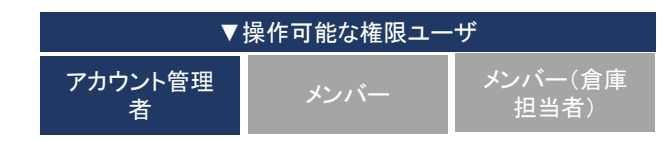

# 3. ユーザ(メンバー)アカウントの追加

ステップ3

| souco democraticade | 設定/ユーザ管理                                               |              | BEX=1-     RABE/BEE/VE175     S | ~ I I |
|---------------------|--------------------------------------------------------|--------------|---------------------------------|-------|
| 服人設定                | メール saekuwatabiz@gmail.co<br>税職 メンバー<br>部署 物注部<br>電路番号 | 900          |                                 |       |
| プロフィール              |                                                        | \$17 メンバーを削除 |                                 |       |
| х-л.                | (人) 橋下 身介(メンバー)                                        |              |                                 |       |
| パスワード               | م م م م م م م م م م م م م م م م م م م                  |              |                                 |       |
| 6.1+10·T            | 校園 メンバー<br>新潟 物流部<br>電話番号                              |              |                                 |       |
| 会社情報                | 管理编展を考                                                 | 多行 メンバーを削除   |                                 |       |
| 支払情報                |                                                        |              |                                 |       |
| ユーザ管理               | 新規メンバーを招待                                              |              |                                 |       |

#### ステップ4

| MAARA, |                       |                    |
|--------|-----------------------|--------------------|
| プロフィール | メールアドレス・              |                    |
| х-л    | kurantem (kunos trans |                    |
| パスワード  | <b>3</b> 前            |                    |
| 会社設定   | Be and                |                    |
| 会社情報   | 3.0 <i>1</i> /4       |                    |
| $\sim$ |                       | $\sim\sim\sim\sim$ |
| ユーザ管理  | ≥ 招待メールを送信            |                    |
|        |                       |                    |

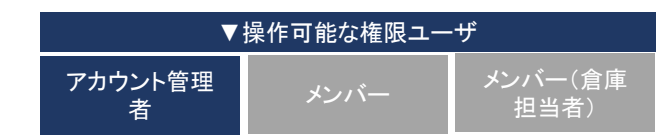

### 3. ユーザ(メンバー)アカウントの追加

補足:招待済みのメンバーを確認/取り消しをするには

<u>招待したメンバーが招待メールを確認して登録</u> <u>完了するまでは、招待中のメンバー一覧で確認</u> <u>することができます。</u>

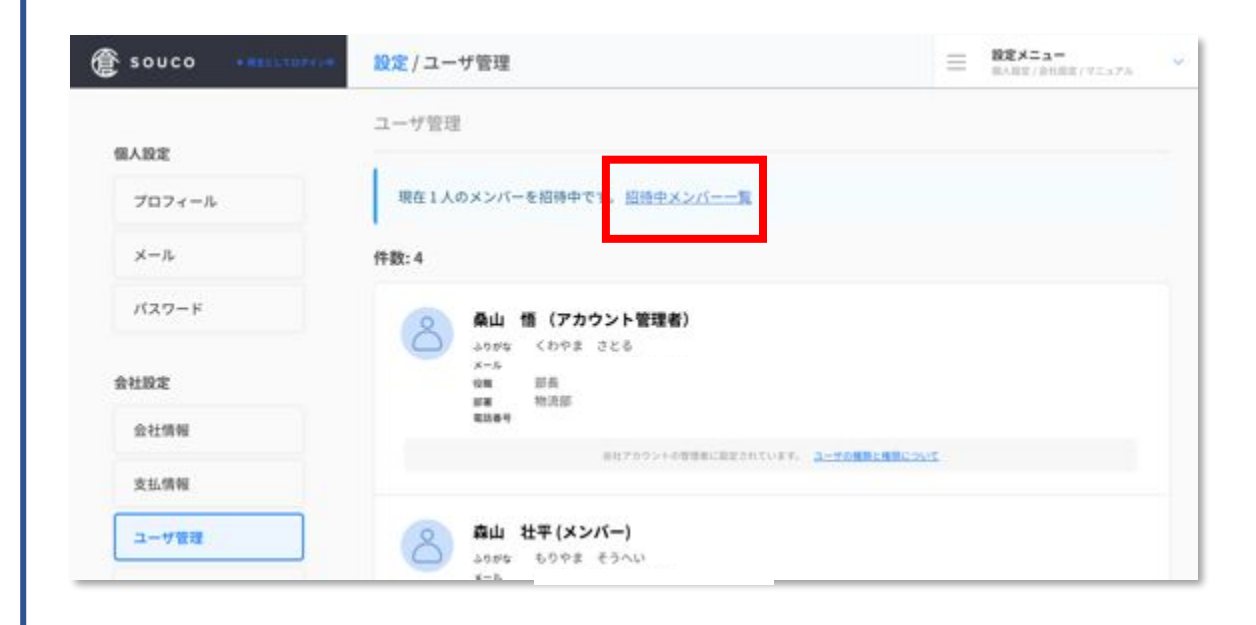

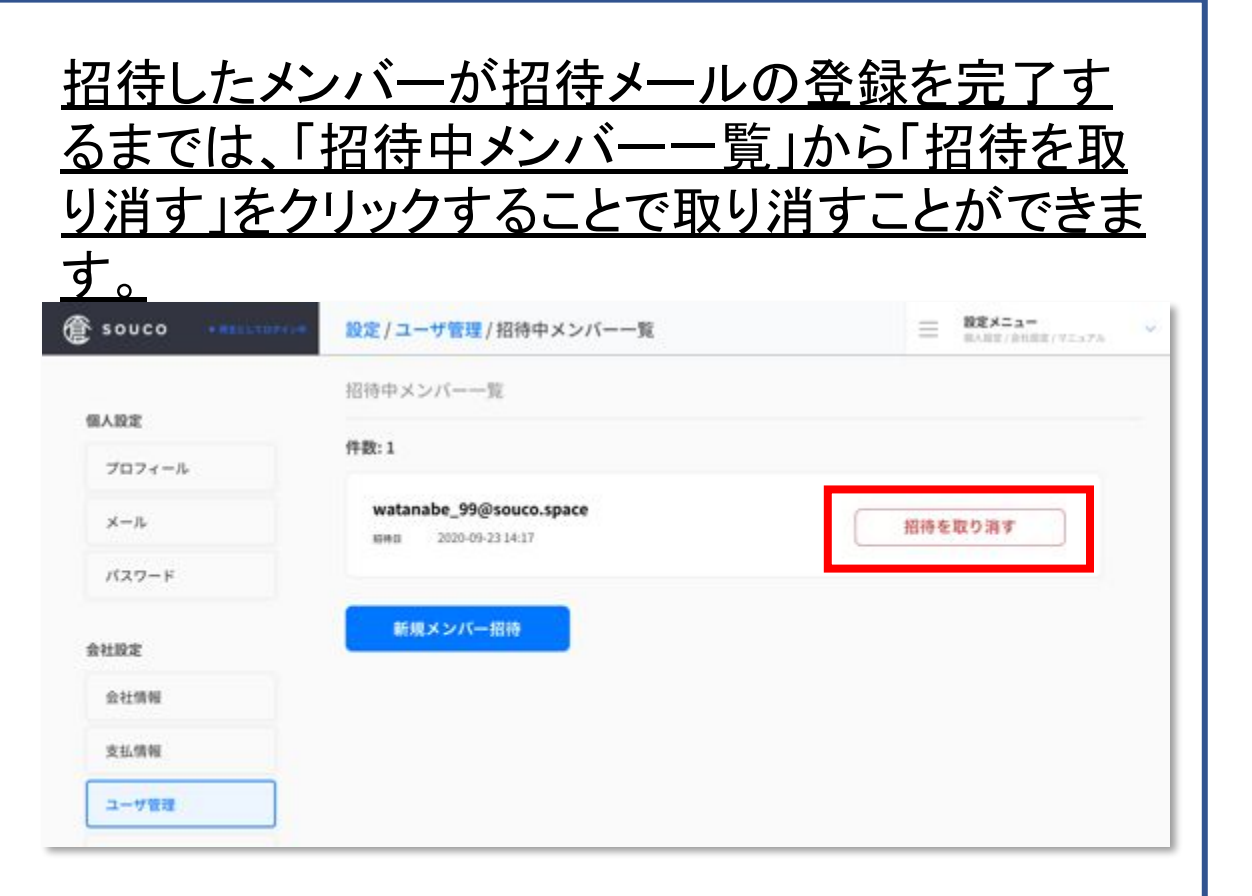

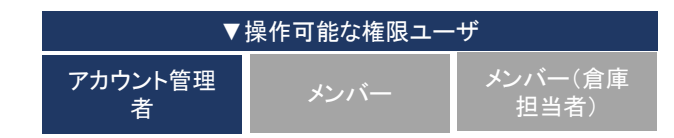

### 4. ユーザ(メンバー)アカウントの削除

#### ステップ1

| 😰 souco 🚥 🚥                                                                             | 第件iD: P0000000029①<br>150 坪 / 50 パレット / 加工会品, 実得会局 2020-09-26       | BRX=a-<br>BARE/BERE/VIATE                                     |  |
|-----------------------------------------------------------------------------------------|---------------------------------------------------------------------|---------------------------------------------------------------|--|
| 合 登録中の倉庫 1                                                                              |                                                                     |                                                               |  |
| 主 案件を探す                                                                                 |                                                                     | 個人設定 >                                                        |  |
| 000000023 7 3 1 2 - 7 - (8 - 17)                                                        |                                                                     | 個人アカウントのプロフィール設定。ログインメールアドレスタバスワードの変更がで<br>含ます。               |  |
| 901年/50/1レット/加工発品/2020-11-<br>1日~2020-13-米定                                             | Contract<br>こちらは、お問合せ頂いた案件について御<br>ムとなっています。<br>案件に関するお問合せは、下のチャットボ | プロフィール設定 メールアドレス パスワード 遺紀                                     |  |
| 0000000026 97.3 + 2 - 9 - (00000)<br>000 97 (979 / 5 - 9 + / 10 Hz / 2020 09 - 8 (1) 10 |                                                                     | 会社設定 >                                                        |  |
| www.h747attfab                                                                          |                                                                     | 会社アカウントについての設定、メンバーの追加や利用(管理用のみ)、支払増料の後<br>定など会社についての目的ができます。 |  |
| (1715) searce 2 2 2 7 - 4 4 - 5 (171-7)<br>(1715)                                       |                                                                     | 会社体務設定 ユーザ管理                                                  |  |
|                                                                                         |                                                                     | ユーザマニュアル >                                                    |  |
|                                                                                         |                                                                     | サービス利用者律向けのユーザマニュアルです。                                        |  |
|                                                                                         |                                                                     | ■第四者様向け基本マニュアル 3                                              |  |
|                                                                                         | +                                                                   | お 用またしてロデインする (3・ログアウト)                                       |  |

### ステップ2

|        | 単位 アガラントの利用者にお見るからい。 | T. A-TOBREMECSUI |
|--------|----------------------|------------------|
| 個人設定   | (メンバー)               |                  |
| プロフィール | 20542 8092 2000      |                  |
| ×-1.   | が増 や洗部<br>単活動サ       |                  |
| パスワード  | 管理機能を移行              | メンバーを削離          |
| 3830   | -                    |                  |
|        | さた 大輔 (メンバー)         |                  |
| 会社設定   | メール ない メンバー          |                  |
| 会社情報   | 部署 特法部<br>電話曲号       |                  |
| ユーザ管理  | 管理機能を移行              | メンバーを影除          |
|        |                      |                  |
|        |                      |                  |

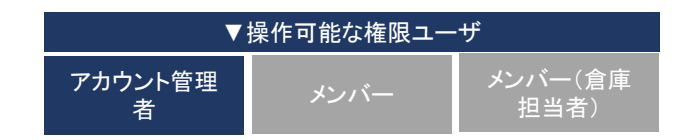

# 5. ユーザ(管理者)権限の移管方法

ステップ0

■ユーザ(アカウント管理者)の権限について

- アカウント管理者は、会社アカウントに紐づく情報にア クセスできるメンバーユーザを招待・削除できる権限を 持っています。
- アカウント管理者に設定できるのは会社アカウントに つき、1名です。
- アカウント管理者の方が異動・退職などの際には、権 限を別担当の方に移管いただくようにお願いいたしま す。

### ステップ1

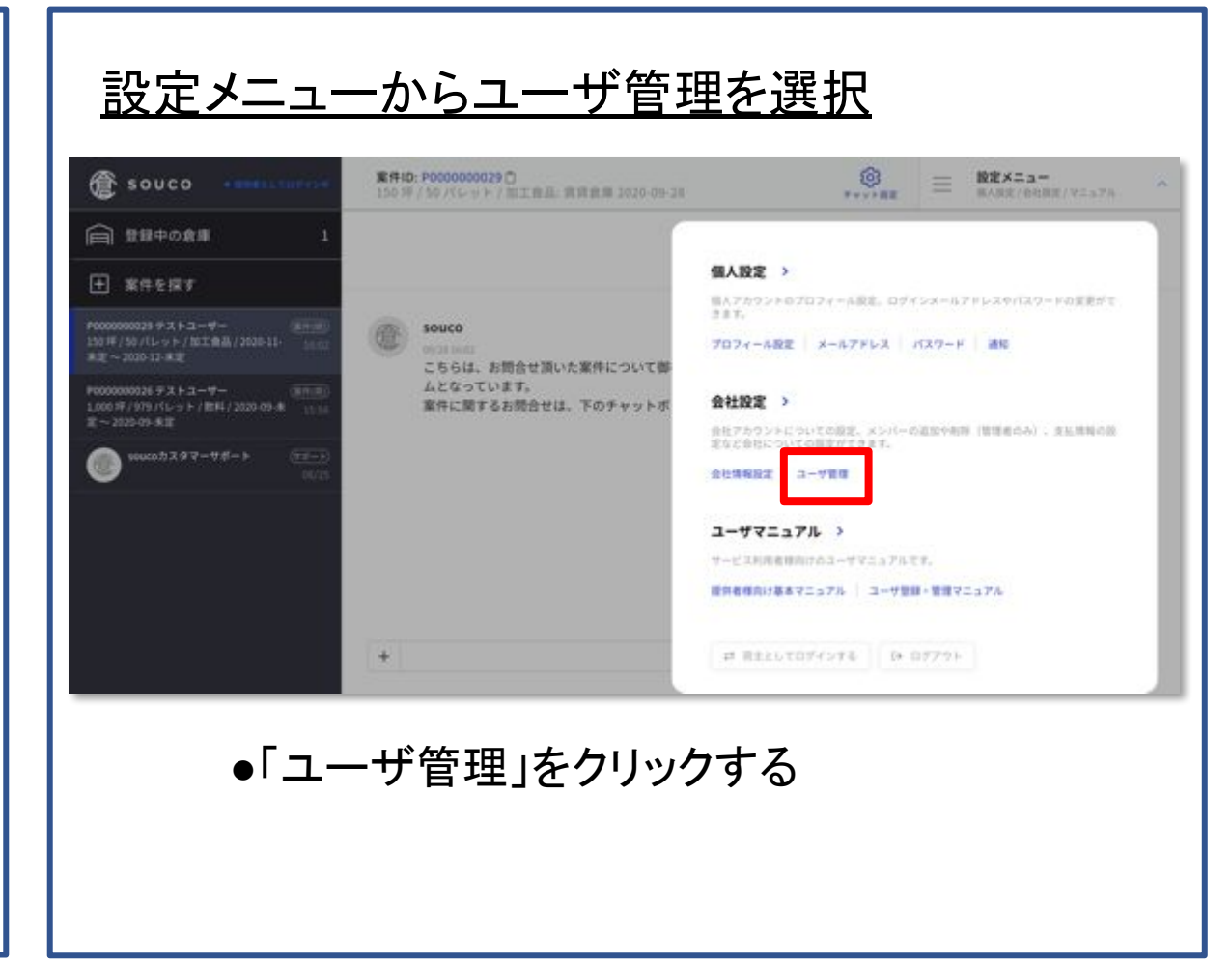

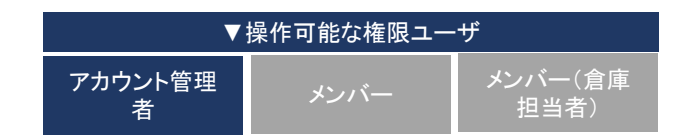

# 5. ユーザ(管理者)権限の移管方法

#### ステップ2

| souco ······       | 設定/ユーザ管理                                                  |                                                                                                    | (2 |
|--------------------|-----------------------------------------------------------|----------------------------------------------------------------------------------------------------|----|
| 人設定<br>プロフィール      |                                                           |                                                                                                    |    |
| メール<br>パスワード<br>通知 | 1978年 ジーダー<br>御道<br>電話参号<br>管理機関を移行                       | メンバーを削除                                                                                                    |    |
| 社設定                | 若下 大幅(メンバー)<br>ふりがな いわした だいすけ<br>メール<br>役職 メンバー<br>調査 物法部 |                                                                                                    |    |
| ユーザ管理              | 和20年9<br>管理機限を移行                                          | (Market Street Street |    |
|                    |                                                           |                                                                                                    |    |

### ステップ3

### <u>管理権限以降の完了</u>

| @ souco | - 設定/ユーザ管理                                                 |
|---------|------------------------------------------------------------|
|         | アカウント管理権限の移行 ×                                             |
| 催人設定    |                                                            |
| 7074-N  | アカウント管理者をこのメンバーに変更します。元に戻すためには新しいアカ<br>ウント管理者が操作する必要があります。 |
| x-1.    |                                                            |
| 1527-8  | 管理権限を移行する                                                  |
| 查社設定    |                                                            |
| 会社编程    |                                                            |
| 21/1918 | 着下 大陽 (メンバー)<br>sayes Whith たいTH                           |
| 1-17 WH | ита и 2015-<br>ия трада<br>ная т                           |
|         |                                                            |

#### ●「管理権限を移行する」をクリック

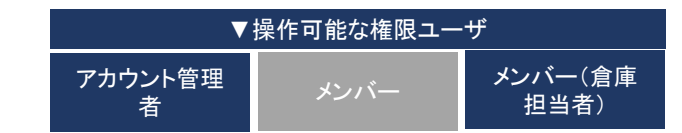

# 6.倉庫の担当者を編集する

#### ステップ0

| <u>ログイン後、「登録中の倉庫」を選択。登録済み</u><br>の倉庫毎に、担当者に設定されているユーザを                                                                                                    | <u>担当者の設定を変更(追加する)</u>                                                                                                    |
|----------------------------------------------------------------------------------------------------|----------------------------------------------------------------------------------------------------|
| <u>確認することができます。</u>                                                                                                    | ② Souco ● Bell Succe 倉庫情報 ③ 登録中の会庫 1 ■ 新規登録                                                                                                    |
| ② SOUCO · MALLINY · 含庫情報 三 数2メニュー<br>RAME / AHAME / VILS 7A · ·                                                                                                    | L00 #/ 17 2 / 201 / 201 / 20 |
|                                                                                                    |                                                                                                    |
| Poccessesses チストユーザー<br>1,000 年/979 パレット/数5/ 2020-09:東<br>変ー 2020 69:東京                                                                                                    | 東京都千代田区酸町1-44           銀丸油         田田田           (125)         田田           (125)         田           (125)         田           (125)         田           (125)         田           (125)         田           (125)         田           (125)         田           (125)         田                                                                                                    |
| Pococcocce29 チストユーザー<br>159 年 / 50 パレット/加工会局 / 2020-13:<br>米定 ~ 2020-12:米定     (第二時)<br>(第二時)       50 000:05 スタマーサポート<br>(第二時)     (第二時)<br>(第二時)       50 000:05 スタマーサポート<br>(第二時)     (第二時)<br>(第二時)       50 000:05 スタマーサポート<br>(第二時)     (第二時)       50 000:05 スタマーサポート<br>(第二時)     (第二時)       50 000:05 スタマーサポート<br>(第二時)     (第二日)       50 000:05 スタマーサポート     (第二日)       50 000:07     (第四長万年)       50 000:07     (第四長万年) | <ul> <li>○ 空きあり</li> <li>入力日 2020,08/25 安き高額 100 坪 床単画 3500円/坪/月</li> <li>■108 ※ 高山 社平 (名) 石下 大師 (名) 橋下 良介 (各) 商山 街 127.0</li> </ul>                                                                                                    |
| ○ 空きあり<br>入力日 2020/08/25 東き島橋 100 坪 β単価 3500円/坪/月                                                                                                    |                                                                                                    |
| **** 🙁 森山 社平 🙁 87 大輔 🙁 87 泉介 🙁 桑山 18 xxxx                                                                                                    | ●担当者を変更したい倉庫の「変更する」をクリック                                                                                                    |
|                                                                                                    |                                                                                                    |

ステップ1

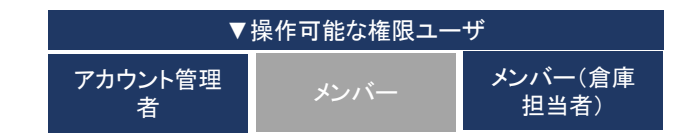

# 6.倉庫の担当者を編集する

### ステップ2

| 担当者         | 変更画面を確認                                                                                                    | 担当者に                                                                   |
|-------------|----------------------------------------------------------------------------------------------------|------------------------------------------------------------------------|
| 🍘 souco 🛛 🚥 | ARATA ARAT                                                                                                    | ( souco                                                                |
|             | 倉庫[W0000020]の担当者を変更 ×                                                                                                    | IN THOME                                                               |
|             | 10 H.# *                                                                                                    | € 第四年回す                                                                |
|             | 2人のユーザを選択中です ~                                                                                                    | 9900000000 973 53-97-<br>1.000 0799 75-75-77000 7000<br>20-2000 05-832 |
|             | 廃山 社平         Email           ユーザID: U0000056         役職名、リーダー           登場日: 2020-09-25         部署名、物洗部           電話番号 -         電話番号 - |                                                                        |
|             | Qui 10         Email           ユーザ10: U0000053         役職名: 部長           登録日: 2000-04-21         部署名: 物洗部           電話委号:                |                                                                        |
|             | この担当者で登録<br>*形たに担当者に取定されたメンバーは、該当の食車に関するチャットルームの問題・投稿ができます。<br>招当者から解除されたメンバーは、該当の食車に関するチャットルームの問題・投稿ができなくなります。                          |                                                                        |
| ●「~人        | のユーザを選択中です」横の▼をクリック                                                                                                    | ●選択後                                                                   |

#### ステップ3

| E souco                                                                |                        |                          |          |  |
|------------------------------------------------------------------------|------------------------|--------------------------|----------|--|
| 画 世球中の食業                                                               | ■ 2 単[W0000020]の担当者を変更 |                          | ~        |  |
|                                                                        | 担当者"                   |                          |          |  |
| 900000006 FAF3-4F-<br>L0008 / 879 / G-5 F / 884 / 2020<br>2 ~ 2020 FFE | ユーザを検索                 |                          |          |  |
|                                                                        | U0000053: 桑山 1悟        |                          | ant.a.c. |  |
|                                                                        | 00000056: 商山 - 壮平      |                          |          |  |
|                                                                        | U0000057.短下 大MI        | 1999-1997)<br>           | a.e.     |  |
|                                                                        | U0000058: 橋下 良介        |                          |          |  |
|                                                                        | Au 11<br>2-410-0000053 | Email                    |          |  |
|                                                                        | ENE 2020-06-21         | <b>投稿名</b> 部長<br>都著名 物洗師 |          |  |
|                                                                        |                        | 電話曲号 -                   |          |  |
|                                                                        |                        |                          |          |  |
|                                                                        | za                     | の担当者で登録                  |          |  |
|                                                                        |                        |                          |          |  |

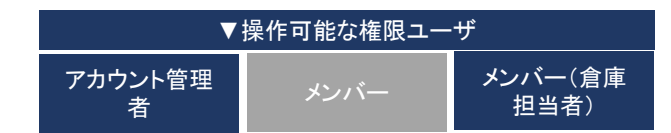

# 6.倉庫の担当者を編集する

#### ステップ4

| 🕼 souco 🛛                                                               | 100000 食庫情報                                         |                                                         | - REALS-          |
|-------------------------------------------------------------------------|-----------------------------------------------------|---------------------------------------------------------|-------------------|
| 🛱 UBPoga                                                                | 倉庫[W0000020]の担当者を変更                                 |                                                         | ×                 |
| S(++)(S)      S(++)(S)      S(+)(S)(S)(S)(S)(S)(S)(S)(S)(S)(S)(S)(S)(S) | 担当者 *<br>」ユーザを検索                                    |                                                         |                   |
| () waatik () () - ttd= )                                                | 00000053: 桑山 悟<br>00000056: 奈山 社平                   |                                                         | BRURLE.           |
|                                                                         | U0000057: 岩下 大輔  <br>U0000058: 橋下 良介                |                                                         | Element<br>正明しました |
|                                                                         | ▲山 増<br>ユーザ10: 0000053<br>世紀日: 2026-06-21           | Email<br>校園名 副兵<br>都著名 物洗師<br>電話委号 -                    |                   |
|                                                                         | *新たに担当者に設定されたメンバーは、該当の意思<br>担当者から解除されたメンバーは、該当の意思に対 | D担当者で登録<br>に関するチャットルームの閲覧・投稿ができな<br>するチャットルームの閲覧・投稿ができな | こさます。<br>よくなります。  |

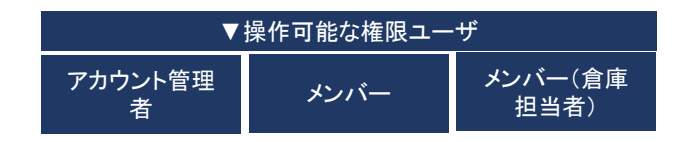

### 7.チャットルームの閲覧・投稿者を編集する

ステップ1

| <u>閲覧•投稿</u>                                                                                                    |                                                                                                    |
|----------------------------------------------------------------------------------------------------|----------------------------------------------------------------------------------------------------|
| 合 世録中の倉庫 1                                                                                                    |                                                                                                    |
| 王 案件を探す                                                                                                    | 2020/09/28 (月)                                                                                                    |
| P0000000039 テストコーザー 第71日<br>150 年 550 パレット / 第12 音楽 / 2020 13-<br>楽堂 ~ 2020-13 楽堂<br>P0000000026 テストコーザー 第71日<br>1,000 月 / 579 パレット / 第14 / 2020-09-米 (0.12)<br>至 ~ 2020 09 未定 | Souco<br>MARINE<br>こちらは、お問合せ頂いた案件について御社と souco 同での情報共有・見積もりの提案・進捗報告などを行うチャットルー<br>ムとなっています。<br>変件に関するお問合せは、下のチャットボックスからお気軽にご質問ください。追って担当者よりご返信いたします。 |
|                                                                                                    | 2020/09/29 (火)<br>テストユーザー 橋下 良介 さんがこのチャットに参加しました。<br>microwan                                                                                        |
|                                                                                                    | +<br>-  送信<br>メッセージを送る場合は condentant                                                                                                    |

●該当のチャットルーム画面右上の「チャット設定」 をクリック

### ステップ2

|                                                                            | 1                         | - RARE/BHRE/VI. |
|----------------------------------------------------------------------------|---------------------------|-----------------|
| ★#を探す                                                                      |                           |                 |
| P000000025 9313-7-                                                         | 1000<br>チャットに参加中のユーザ      |                 |
| P0000000039 デストユーザー<br>150 円 / 50 パレット / 加工会員 / 2020-13-<br>系オーン2020-13-米オ | 1000<br>3人のユーザ            |                 |
| 00/23                                                                      | ere Soucoカスタマーサポート source |                 |
|                                                                            | (名) 橋下 良介 (管理者) テストユーザー   |                 |
|                                                                            | 🔏 岩下 大師 ナストユーザー 🖄         |                 |
|                                                                            | + メンバーを追加する               |                 |
|                                                                            | 自社のメンバーのみ追加・削除が可能です。      |                 |
|                                                                            |                           | <u> </u>        |
| ・メンハ                                                                       | ーを追加する」をクリック              | ク               |

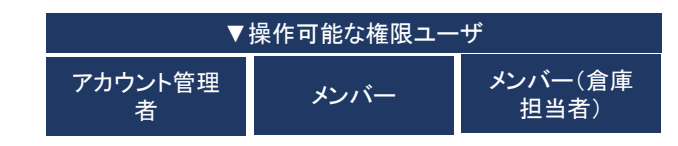

### 7.チャットルームの閲覧・投稿者を編集する

ステップ3

| <u>閲覧・投稿者を編集したいチャットル</u>                                                                   | <u>ームを選択</u>                | <u>チャットに参加</u>                                                                                        | <u>加中のユーザを確</u>         | <u>記</u>                           |
|--------------------------------------------------------------------------------------------|-----------------------------|----------------------------------------------------------------------------------------------------|-------------------------|------------------------------------|
| ② souco ●●●●LED700● ← チャットルーム/設定                                                           | = B2X=a-<br>BABE/BHBE/VEa7A | souco   souco                                                                                         | ← チャットルーム/設定            | = <b>BEX-a-</b><br>BARE/BHRE/VIA7A |
| 田 登録中の倉庫     1     チャットに参加中のユーザ                                                            |                             | 会社会社会社会社                                                                                              | 重要を保存                   |                                    |
| ★ 案件を探す 3人のユーザ                                                                             |                             |                                                                                                    |                         |                                    |
| Poccession サストユーサー<br>Lose F/ 979 パレット / #551 / 2020-05-8 07.34<br>変~2020 65-8度            |                             | P0000000005 9 3 1-39 - (amin)<br>1,000 1F / 979 / 5-2 + / 894 / 3035-09 - € (3134<br>2E ~ 2020-09-812 | チャットに参加中のユーザ            |                                    |
| Poccesses サストユーザー<br>199 年 199 パレット / MET 単点 / 2000-11-<br>ホテーンの2011 年春 - 2000 11-<br>の111 |                             | P0000000039 テストユーザー<br>150 年/50 パレット/801金加/2020-11-<br>第日~2020-13-米田                                  | 3A02-#                  |                                    |
|                                                                                            |                             | () 10400 7 2 9 7 - 9 8 - 1 (1-)                                                                       | esoucoカスタマーサポート score   |                                    |
| ● 目柱のメンバーのみ追加・削除が可能です。                                                                     |                             |                                                                                                    | (合) 橋下 良介 (管理者) テストコーサー |                                    |
| ×ンバーを追加する                                                                                  |                             |                                                                                                    | 🖄 岩下 大幅 テストユーザー ≲       |                                    |
| 🖾 🙁 🙁 南山 壮平                                                                                |                             |                                                                                                    | + メンバーを追加する             |                                    |
| メンバーを追加                                                                                    |                             |                                                                                                    | = 自社のメンバーのみ遺憾・刺除が可能です。  |                                    |
| ●「メンバーを追加する」の下に表示される追                                                                      | 加可能なメン                      | ●解除対象の                                                                                                | ユーザ名構のアイコン              | しをクリック                             |
| バーから 追加したいメンバーのチェックボッ                                                                      | リクスをクリック                    | - 11 - 11 - 12 - 12 - 12 - 12 - 12 - 12                                                               |                         |                                    |
| ▲ メンバーを追加する」をクリック                                                                          |                             |                                                                                                    |                         |                                    |
|                                                                                            |                             |                                                                                                    |                         |                                    |
|                                                                                            |                             |                                                                                                    |                         |                                    |

補足:閲覧・投稿者権限を解除する場合

# 8. よくあるご質問とお問い合わせ

よくあるご質問についてはいつでも確認いただけるよう、soucoサイト上に回答を ご用意しています。ご確認の上、お問い合わせいただけるとスムーズです。

▼ soucoサイトから参照いただく場合 https://corporate.souco.space/borrower/faq/

#### ▼soucoログイン後の画面から参照いただく場合

画面右上の設定アイコンから設定メニューを開き、「個人設定」もしくは「会社設定」画面内 左メニューの下部「よくあるご質問」より参照いただけます。

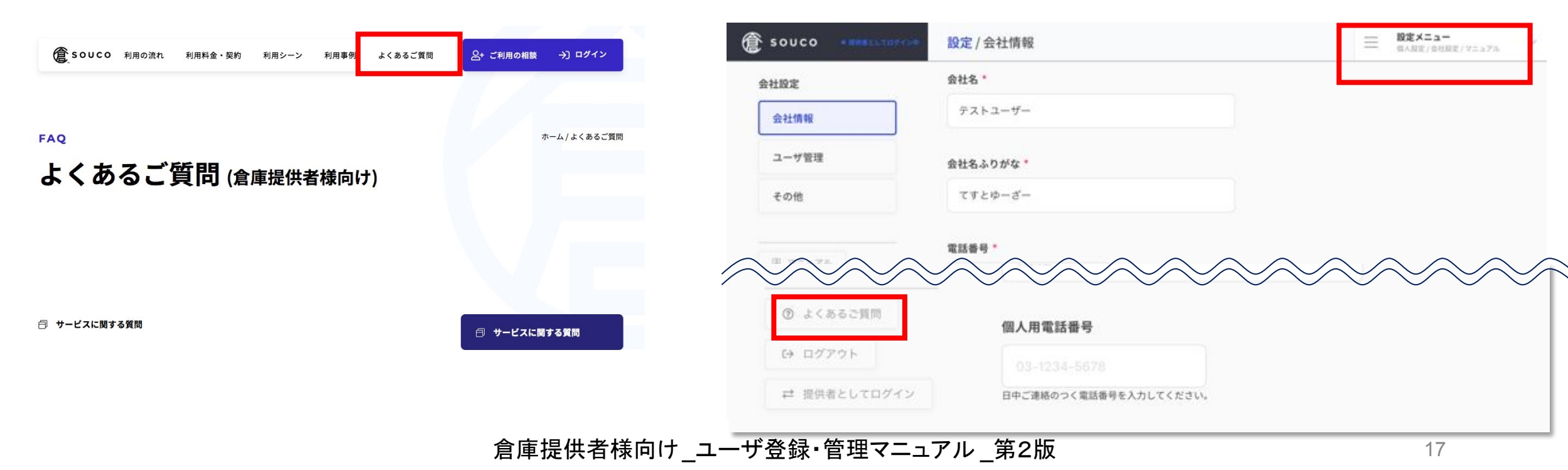

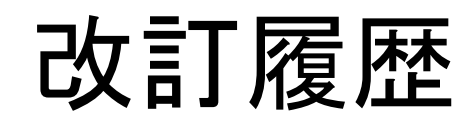

版数 発行日 改訂履歴

第1版 2020年09月16日 初版発行

第2版 2021年01月18日 soucoご利用の流れの一部変更